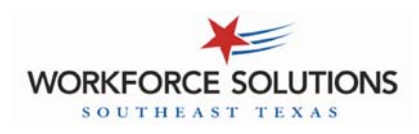

# **Child Care Automated Attendance - Desk Aid**

### CHECK IN/CHECK OUT PREVIOUS CHECK IN/CHECK OUT **POS Screen** Parent Action POS Screen Parent Action Swipe attendance card Tues 07/26/10 7:42am F1 Tues 07/26/10 7:42am (F1) Swipe attendance card through POS "reader" F2 F2 SWIPE CARD to Begin. SWIPE CARD to Begin. through POS "reader" F3 F3 F4 Provider Options F4 F4 Provider Options F4 Enter the 4-digit PIN you Enter the 4-digit PIN you PIN Number required FI PIN Number required F1 selected when you acti-F2 F2 selected when you acti-Please ENTERPIN.... Please ENTERPIN .... vated your card vated your card F3 F3 \*\*\*\* \*\*\*\* F4 [X]-Exit F4 [X]-Exit Press 3 for Previous Attendance Type? F1 F1 Attendance Type? Press 1 to Check In Check In 1-Check In 1-Check In F2 F2 2-Check Out 2-Check Out OR 3-Prev Check In OR 3-Prev Check In F3 F3 4-Prev Check Out 4-Prev Check Out 5-Absent Day 5-Absent Day Press 4 for Previous (F4) Press 2 to Check Out F4 Main Main Check Out Enter the child # for the Check In FI Prev Check In FI Enter the Date and press child you want to check in F2 Enter Person 1 #: \_ \_ F2 Date: \_ \_ / \_ \_ the green Enter key Press the green Enter key **F**3 (F3) F4 Main F4 Main Enter the Time (HH:MM) Enter the child # for the and press the green Enter Prev Check In F1 Check In F1 next child you want to kev Date: 07 / 26 F2 check in F2 Enter Person 1 2: \_ \_ Time: \_ \_ : \_ \_ Press ENTER again F3 Enter 1 for AM or 2 for PM F3 Continue until all chilwhen finished. and press the green Enter (F4) dren attending today Main (F4) Main key have been checked in Enter the child # for the Press the Enter key Check In FI child you want to check in again. F2 Enter Person 1 #: Press the green Enter key F3 ONCE WAIT FOR PRINT OUT E1 Check In (F4) APPROVED Main F2 Enter the child # for the System will show Printing Complete. next child you want to F3 "Connecting" then check in (F4) "Processing" followed by < Press Any Key > an approval or denial WAIT FOR PRINT OUT Check In F1 message. APPROVED F2 System shows "Connecting" Printing Complete. F3 then "Processing" followed by an approval or denial F4 < Press Any Key > message.

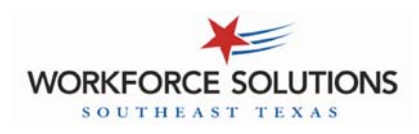

## **Child Care Automated Attendance - Desk Aid**

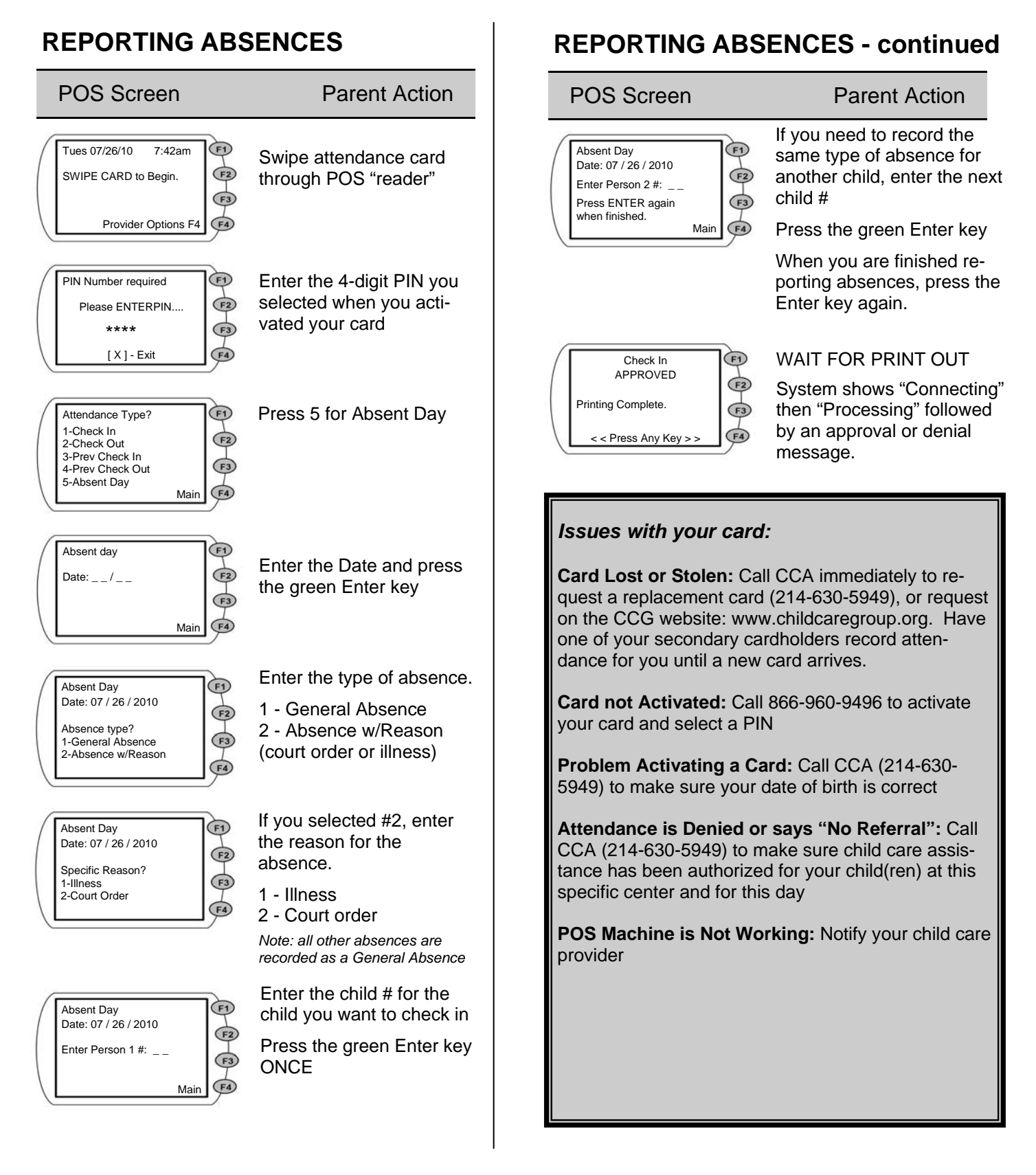

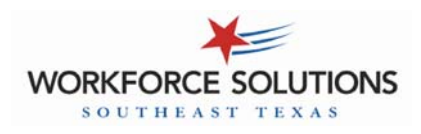

## Child Care Automated Attendance - Desk Aid

### **Common POS MESSAGES**

| POS Message        | Meaning                                                                                                    | Action Needed                                                                                                    |
|--------------------|----------------------------------------------------------------------------------------------------|----------------------------------------------------------------------------------------------------|
| DIFF PROVIDER      | The child is authorized for child care with a different provider                                                              | Contact CCA (214-630-5949)                                                                                                    |
| DUPLICATE ENTRY    | The same information was en-<br>tered twice                                                                                   | No action needed                                                                                                    |
| INVALID AUTH       | There is no referral for the child care system for this child                                                                 | Contact CCA (214-630-5949)                                                                                                    |
| INV AUTH DATE      | There is no referral in the system for this child on this date                                                                | Contact CCA (214-630-5949)                                                                                                    |
| INV PROVIDER       | The provider is not authorized as a CCA provider in the automated system                                                      | Contact CCA (214-630-5949)                                                                                                    |
| OVER 7 DAYS OLD    | The transaction is past the 7<br>days allowed to record atten-<br>dance or absences                                           | Contact CCA (214-630-5949)                                                                                                    |
|                    |                                                                                                    | Note: provider may charge the parent for<br>days not recorded (attendance and/or<br>absences)                                                                             |
| PLEASE TRY AGAIN   | There was a mistake made when<br>information was entered into the<br>POS machine or the information<br>was not read correctly | Try to complete the transaction again.                                                                                                    |
| SWIPE IN FIRST     | The child was not checked out successfully the last time atten-<br>dance was recorded                                         | Go back to the Main Menu. Select #4<br>Previous Check Out and complete the<br>process for checking the child out. Then<br>go back and complete a Check In for to-<br>day. |
| TRANS REJECTED     | The action you were trying to<br>complete was rejected                                                                        | Go back to the Main Menu and try again.                                                                                                    |
| UNREADABLE<br>CARD | The POS machine is unable to read the magnetic stripe on your card                                                            | Enter the number on your card into the POS machine and complete your transaction.                                                                                         |
|                    |                                                                                                    | Contact CCA (214-630-5949) to request a new card or request a card on the CCG website: www.childcaregroup.org.                                                            |

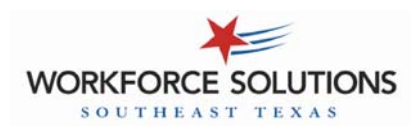

# Child Care Automated Attendance - Desk Aid <u>PROVIDER TRANSACTIONS</u>

## **VOID A TRANSACTION**

This may be used to cancel out a transaction that was entered by a parent incorrectly.

(Ex: parent reports a child present when they were absent)

## **EXCEPTIONS REPORT**

This report lists all the children who were checked into the facility for the previous day but were NOT checked out.

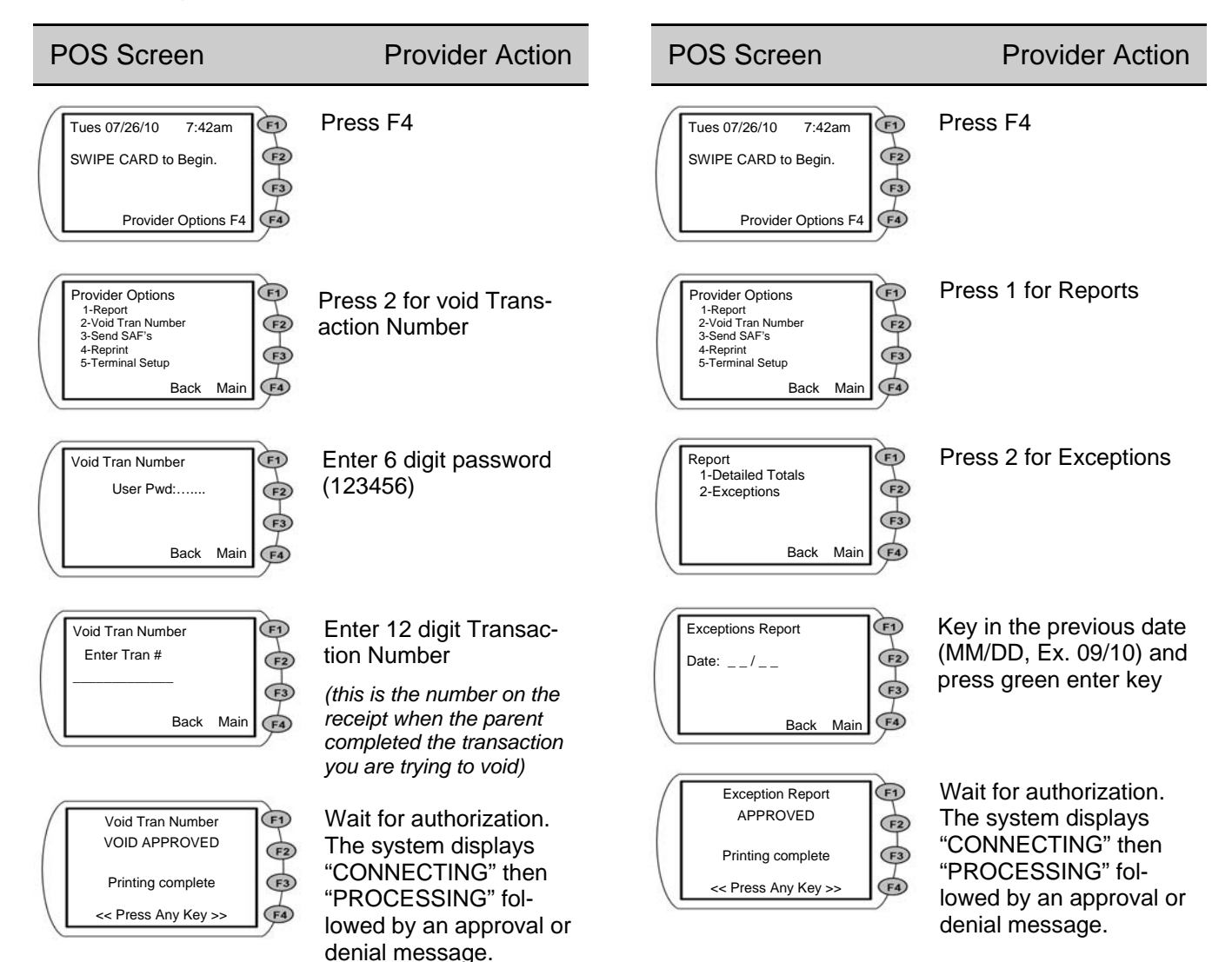